# 学堂云网络教学平台 使用手册 (学生版)

北京慕华信息科技有限公司

2018 年·8 月

| -, | 登录平台         | 1   |
|----|--------------|-----|
|    | 1.1 登录方式     | 1   |
|    | 1.2 激活账号     | 1   |
|    | 1.3 忘记密码     | 2   |
|    | 1.4 微信登录     | 4   |
| 二、 | 学生空间         | 5   |
|    | 2.1 账号信息设置   | 5   |
|    | 2.2 添加课程     | 7   |
|    | 2.3 消息中心     | 9   |
| 三、 | 课程学习         | 9   |
|    | 3.1 课件       | 9   |
|    | 3.2 讨论       | .12 |
|    | 3.2.1 发起讨论   | .13 |
|    | 3.2.2 生生互答   | .14 |
|    | 3.3 公告       | .15 |
|    | 3.4 成绩       | .15 |
|    | 3.4.1 考核说明   | .16 |
|    | 3.4.2 视频详情   | .17 |
|    | 3.4.3 作业详情   | .17 |
|    | 3.4.4 考试详情   | .18 |
|    | 3.4.5 讨论回复详情 | .19 |
|    | 3.4.6 线下成绩详情 | .19 |
|    | 3.5 资料       | .20 |
|    | 3.6 作业       | .20 |
|    | 3.7 考试       | .21 |
| 四、 | 退课           | .23 |
| 五、 | 在线帮助和问题反馈    | .23 |
| 六、 | 移动端学习        | .24 |

# 目录

登录平台

## 1.1 登录方式

打开您学校学堂学分课平台首页: yjsy-fjnu.xuetangx.com, 点击"登录"按钮, 输入学号和密码(初始密码是学号后六位)。

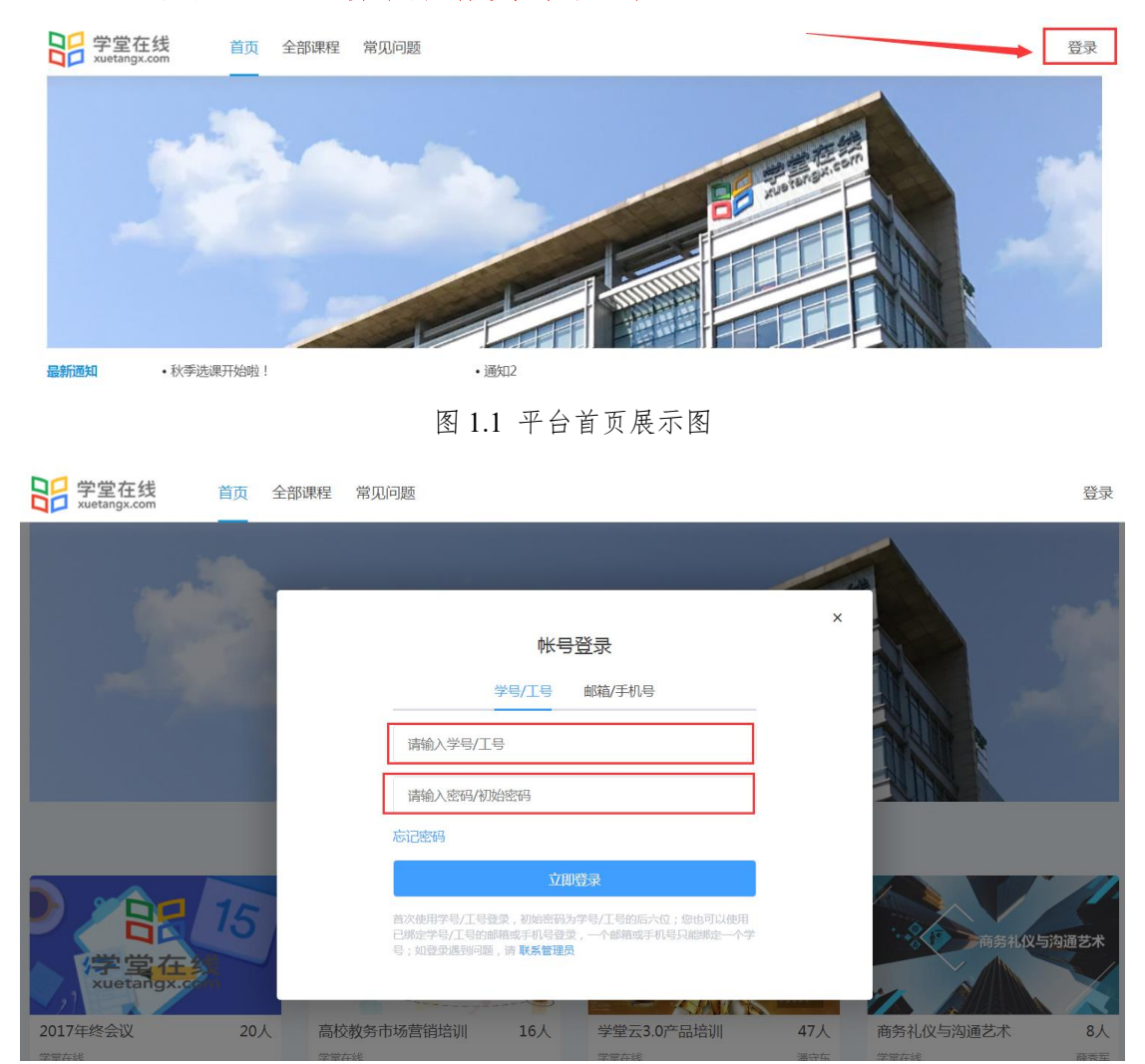

#### 图 1.2 平台登录页面

## 1.2 激活账号

首次登录平台的新用户需要进行账号激活,包括修改初始密码、绑定手机号 or 邮箱(激活时,可以选择绑定手机或邮箱均可)。

| 学堂在线<br>xuetangx.com  | 首页 | 全部课程 | 常见问 | 回题                   |          |  | 登录  |
|-----------------------|----|------|-----|----------------------|----------|--|-----|
|                       |    |      |     | 帐号激活                 |          |  |     |
|                       |    |      |     | 首次登录请为帐号设置新密码        |          |  |     |
|                       |    |      |     | 真实姓名                 | 5        |  |     |
|                       |    |      | U.  | 新密码                  | •        |  |     |
|                       |    |      |     | 再次确认密码               | <b>a</b> |  | 9   |
|                       |    |      |     | 请为帐号绑定手机号,用于登录与找回密码  |          |  |     |
|                       |    |      |     | 请输入您的手机号             | <b>a</b> |  | dēp |
|                       |    |      |     | 请输入验证码               | 获取验证码    |  |     |
|                       |    |      |     | 切换为绑定邮箱              |          |  |     |
|                       |    |      |     | 确认激活                 |          |  |     |
| and the second second |    |      |     | 新运行标准型问题 > 日本冷田 联系支援 | × 1      |  |     |

图 1.3 账号激活页面

## 1.3 忘记密码

如果忘记密码,点击平台登录页面的"忘记密码",如图 1.4,填写"学号" 和"验证码",如图 1.5,再通过初次登录时绑定的手机号或邮箱处获取验证码, 如图 1.6,然后输入新密码即可。

| 学堂在线<br>xuetangx.com   | 首页 | 全部课程 | 常见问题                                                                                                    | 登录        |
|------------------------|----|------|----------------------------------------------------------------------------------------------------|-----------|
|                        |    |      | 帐号登录<br>学号/工号 邮箱/手机号<br>请输入学号/工号<br>请输入密码/初始密码                                                                    | ×         |
| 日<br>学堂在2<br>XUETAIOXX | 15 |      | <b>立即登录</b><br>首次使用学导/工号登录,初始密码为学导/工号的后六位;参也可以使用<br>已燃定学导/工号的邮箱或手机号登录,一个邮箱或手机号只能绑定一个学<br>号;如登录透到问题,请 <b>联系管理员</b> | 商务礼仪与按通艺术 |

图 1.4 找回密码页面(1)

| SS 学堂在线<br>xuetangx.com | 首页 | 全部课程 | 常见问题                 |          |      | 登录 |
|-------------------------|----|------|----------------------|----------|------|----|
|                         |    |      |                      |          |      |    |
|                         |    |      | ŧ                    | 龙回密码     |      |    |
|                         |    |      | 学号/工号 邮箱/手机号         | <u>.</u> | 1000 |    |
|                         |    |      | 请输入学号/工号             | 1        |      |    |
|                         |    |      | <b>验证码</b><br>请输入验证码 | mine     |      |    |
|                         |    |      |                      | 下一步      |      |    |
|                         |    |      | 无法自行找回密码,点击这里        | 联系客服     |      |    |
|                         |    |      |                      |          |      |    |

图 1.5 找回密码页面(2)

| 学堂在线<br>xuetangx.com | 首页 | 全部课程 | 常见问题                                                 | 登录 |
|----------------------|----|------|------------------------------------------------------|----|
|                      | ١  |      | 北回密码                                                 |    |
| ١.                   |    |      | 请选择身份验证方式<br>验证手机号<br>通过手机号152****2454接收短倍验证码<br>验证研 |    |
|                      |    |      | 3.2世紀の正形<br>諸論入新密码<br>諸南次論入新密码                       |    |
|                      |    | ę    | ▲<br>御入<br>无法自行规则带码,点击这里 联系会联                        |    |

图 1.6 找回密码页面 (3)

如果无法自行找回密码,可以点击找回密码页面最下方的"联系客服"来协助找回。

| 学堂在线<br>xuetangx.com | 首页 | 全部课程 | 常见问题                                                     | 登录 |
|----------------------|----|------|----------------------------------------------------------|----|
|                      |    |      | 找回密码                                                     |    |
|                      |    |      | <u>学与/工</u> 号 邮箱/手机号<br>请給入学号/工号<br>验証約                  |    |
|                      |    |      | 時給入验证码<br><b>下一步</b><br>形法由行线回密码,点由试 <mark>用 联系集级</mark> |    |

图 1.7 找回密码页面(4)

## 1.4 微信登录

## 微信登录方式如下:

在登录页点击右下方的微信登录图标,如图 1.8,可以弹出二维码,并用
 手机微信进行扫一扫确认登录;

|                                                   | 帐号登录                                         |                       |
|---------------------------------------------------|----------------------------------------------|-----------------------|
| 学号/工                                              | 号 邮箱/手机号                                     |                       |
| 20180725                                          |                                              |                       |
|                                                   |                                              |                       |
| 忘记密码                                              |                                              | 🎭 微信登录                |
|                                                   | 立即登录                                         |                       |
| 首次使用学号/工号登录,初始<br>已绑定学号/工号的邮箱或手机<br>号;如登录遇到问题,请联系 | 台密码为学号/工号的后六位<br>讥号登录,一个邮箱或手机<br><b>兵管理员</b> | 2; 您也可以使用<br>号只能绑定一个学 |
| CHIMPE 17                                         |                                              | 271- JIAI+            |

图 1.8

2) 确认登录后, 如您的微信已绑定学号, 则直接登录成功进入个人空间;

3)如您的微信尚未绑定学号,则会进入绑定学堂云账号的页面,如图 1.9, 您需要在这里将微信号与学堂云已有账号进行绑定即可(一个微信号在一个学堂 云平台只能绑定一次);

|                | 绑定学堂云帐号                        |
|----------------|--------------------------------|
| ☆□,/丁□, 邮签,/千扣 | 5                              |
|                |                                |
| 密码/初始密码        |                                |
| 请输入密码/初始密码     |                                |
| 返回登录页          |                                |
|                | 立即绑定                           |
| 一个微信号只能绑定一个学堂之 | 云账号。如果想绑定或解除绑定,请登录后在账号信息页进行操作。 |
|                |                                |

4)解除微信绑定:在个人头像处点击账号信息,进入账号信息页面,在页面最下方微信绑定管理→解除绑定。解除绑定后,还可以重新绑定新的微信号,如图 1.10。

| 微信绑定管理 |                         |
|--------|-------------------------|
|        | 已设置: **                 |
|        | 解除绑定                    |
|        | 如果想更换绑定微信号, 请解除绑定后重新操作。 |
|        |                         |

图 1.10

# 二、学生空间

登录成功后,默认进入学生个人学习空间页面,如图所示:

| SP 学堂在线 首页 全部 xuetangx.com                   | 课程 我的课程 ▼ 常见问题                                                       | A 🧉              | liweiwei<br>学生 |
|----------------------------------------------|----------------------------------------------------------------------|------------------|----------------|
| 学期: 2018秋 •                                  | 状态 全部 •                                                              |                  |                |
| 总计4门                                         |                                                                      | 课程名称/老师姓名/课程简介   | 搜索             |
| 日本H (2015-02-01-12-31)                       | 2017年终会议 - 2018秋<br>学遊在线<br>班级:默认班级<br>② 暂无重要任务                      | 当前成绩:<br>进入课程    | 90<br>×3       |
| · 尚务礼仪与沟通艺术<br>开课+ (2018-08-01 - 2018-12-31) | <b>商务礼仪与沟通艺术 - 2018秋</b><br>学堂在线 薛秀军<br>班级:默认班级<br>② 新无 <b>重</b> 要任务 | 当前成绩:35.<br>进入谏程 | 66             |
| S.e.M.                                       | <b>生活英语听说 - 2018秋</b><br>学觉在线 张文置 杨芳<br>班级:默认班级                      | 当前成绩             | : 0            |

图 2.1 学生空间页面

## 2.1 账号信息设置

在账号信息页面,可以对用户头像、登录密码、绑定邮箱/手机号、微信绑 定进行修改。

| 学堂在线<br>xuetangx.com | 首页 全部课程                             | 我的课程 ▼                         |                                  | 🖡 🍞 📕 |
|----------------------|-------------------------------------|--------------------------------|----------------------------------|-------|
| 帐号信息                 |                                     |                                |                                  |       |
| 米马信息                 | 姓名:-<br>院系:课程部<br>班级:               |                                | 学号:liwelwei<br>专业:课程运行部<br>入学年份: |       |
| 用户头像                 |                                     | 上传题片支持JPG,BMP,PNG格式,小于3M<br>修改 |                                  |       |
| 登录表码                 | 经常修改感码,有明<br>修改                     | 的子提高帐号安全                       |                                  |       |
| <u>最终销/手机</u>        | 未设置安全邮箱<br>绑定<br>已设置:152***24<br>停政 | 454                            |                                  |       |

图 2.2 账号信息页面

## (1) 修改用户头像

上传小于 3M 的 jpg、bmp、png 格式的图片。

## (2) 修改登录密码

点击"修改"按钮,输入当前默认密码和新密码,点击"设置"即可完成密 码修改。

| 登录  | 密码 |
|-----|----|
| H A |    |

| 当前默认密码:  |    |  |
|----------|----|--|
| 新密码:     |    |  |
| 重新输入新密码: |    |  |
|          |    |  |
| 取消       | 设置 |  |
|          |    |  |

图 2.3 修改密码页面

## (3) 修改绑定邮箱/手机

如果未设置安全邮箱,可以点击"绑定"来设置安全邮箱。如果已经绑定了手机,可以点击"修改"来重新设置绑定手机。

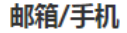

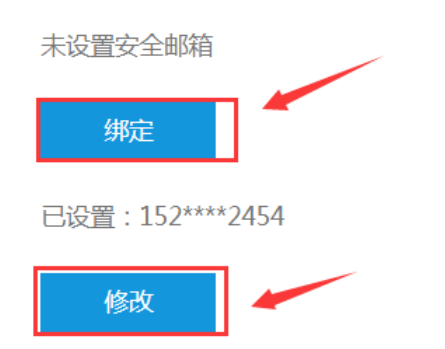

图 2.4 修改绑定邮箱/手机页面

#### (4) 微信绑定管理

如果未绑定微信,可以点击"绑定"进行绑定微信。如果已经绑定了微信,可以点击"解除绑定"。

## 2.2 添加课程

 1.点击"全部课程"按钮,即可看到平台上的所有课程。学生可以根据课程 学期和课程分类进行搜索课程,也可以在搜索框输入课程名称直接搜索课程。

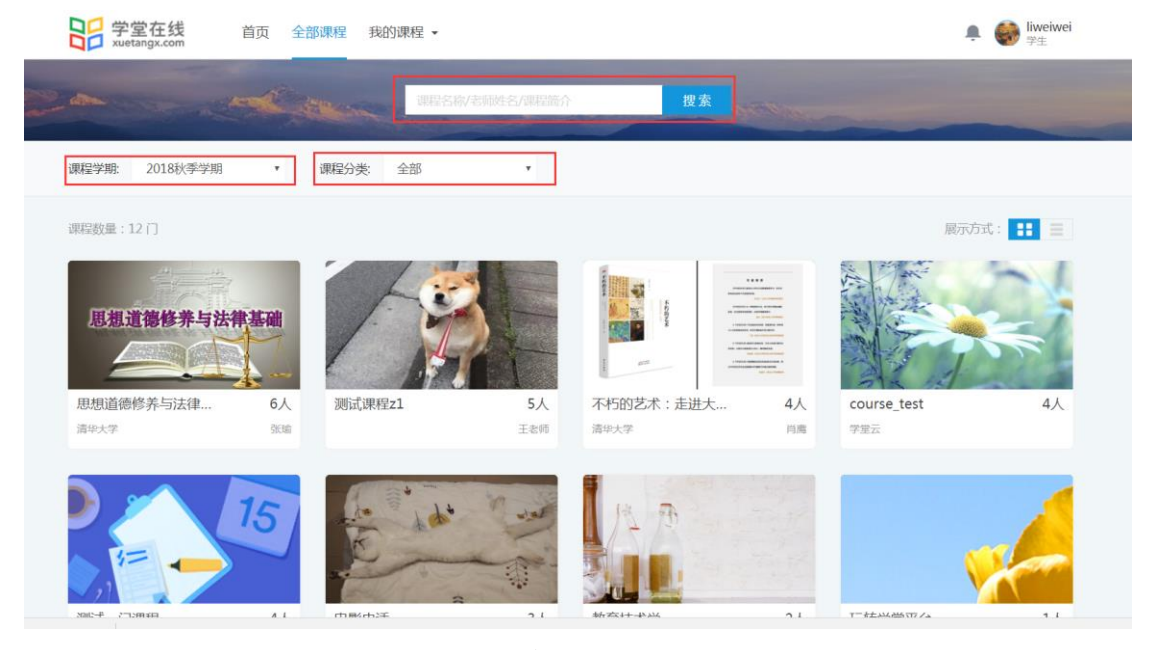

图 2.5 全部课程展示页

2.选择一门课程,点击课程封面图,进入课程介绍页,点击"加入课程"按钮即可完成选课。课程介绍页包含课程所在班次、开课时间、课程开课周期、学时安排、课程宣传片、封面图、课程简介、教师简介、课程章节、常见问题等信

| <b>学堂在线</b><br>xuetangx.com 首页 全部课程                                                                                                    | 我的课程 •    | liweiwei<br>学生 |
|----------------------------------------------------------------------------------------------------|-----------|----------------|
| <b>生活英语听说</b><br>来自:学堂在线 分类:                                                                                                    | 学期: 2018秋 | Ŧ              |
| <ul> <li>・</li> <li>・</li></ul> |           |                |

息。

图 2.6 课程介绍页

3. "加入选课"按钮变成"去上课"按钮后,即代表成功添加了该课程。

| P 学堂在线 首页 全部课程 我的课程 ▼<br>xuetangx.com                                                       |            | L 🕑 liweiwei<br>学生 |
|---------------------------------------------------------------------------------------------|------------|--------------------|
| <b>生活英语听说</b><br>来自:学堂在线 分类:                                                                | 绷: 2018秋   | ٣                  |
| <text><text><text><text><text><text><text></text></text></text></text></text></text></text> | <u>]</u> 9 |                    |

图 2.7 去上课页面

如果课程介绍页显示"老师代选",即表示学生无法自由选择该课程,只有 老师统一在后台导入的学生才可以学习该课程。

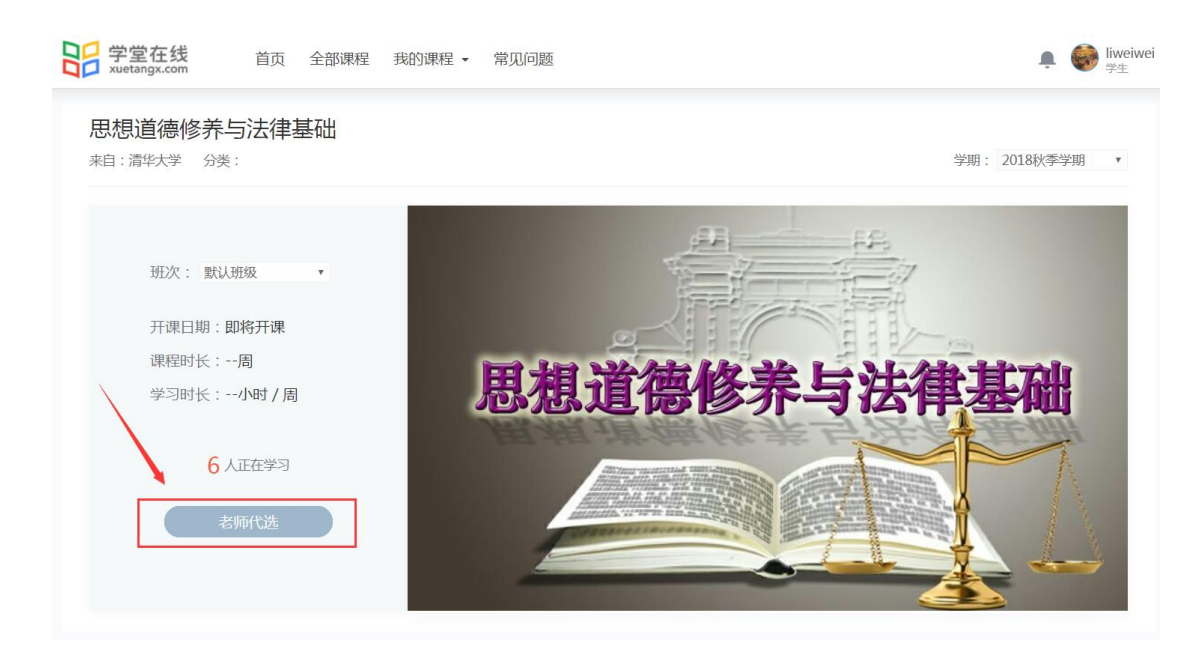

图 2.8 老师代选课程

## 2.3 消息中心

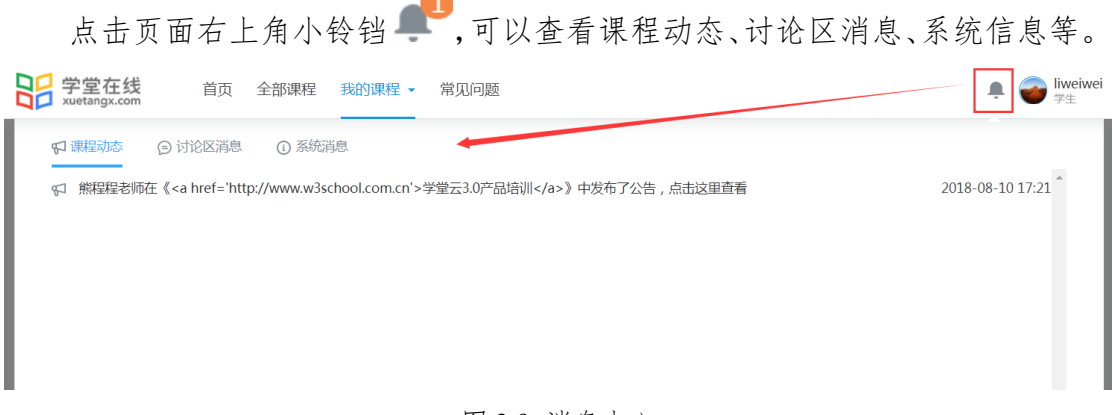

## 图 2.9 消息中心

# 三、课程学习

## 3.1 课件

在学生个人学习空间页面,如图 2.1,选择准备学习的一门课程,点击"进入课程"按钮、"继续学习"按钮或者点击课程封面图后再点击"去上课"按钮, 均可进入课程学习空间页面,如图 3.1,通过最右边的章节展开或收缩按钮≥, 即可实现章节的整体和详细浏览。学生可以根据教师的课程设置选择性学习或顺序学习,平台会记忆上一次学习的进度。

在课程学习空间页面,可以点击跳转到视频观看、做作业、考试页面。

| SUB 学堂在线                                | 首页 全部课程 我的课程 → 常见问题                                                                                                    | 🌲 🕣 liweiwei<br><sub>学生</sub> |
|-----------------------------------------|----------------------------------------------------------------------------------------------------|-------------------------------|
| 〈返回                                     | 商务礼仪与沟通艺术                                                                                                    | 威猛 35.66分                     |
| 课件<br>讨论区<br>公告<br>成绩<br>资料<br>作业<br>考试 | <ul> <li>第一章 商务礼仪的定位和基本原则</li> <li>第一节 商务礼仪的定位和作用</li> <li>第一节 商务礼仪基本原则之尊重为本</li> <li>第二节 商务礼仪基本原则之尊重为本</li> <li>第二节 商务礼仪基本原则之尊重为本</li> <li>第二节 商务礼仪基本原则之尊于表达和形式规范</li> <li>第二节 商务礼仪基本原则之善于表达和形式规范</li> </ul> | 章节展开或收缩按钮                     |
|                                         | 第一章测试 (已作答)<br>作业说明:无<br>评分方式:老师评分 作业题数:10 可提交次数:1/1                                                                                                    | 童看解析                          |

图 3.1 课程学习空间页面

学习完成后,对于有任务点的章节前的标志会从无填充效果 <sup>●</sup>变成蓝色填 充效果 <sup>●</sup>,此时说明任务点完成,未完成的任务点会显示 <sup>●</sup>。

| く返回                                            | 商务礼仪与沟通艺术                                                                                                    | <sub>成绩</sub> 35.66 <sub>分</sub> |
|------------------------------------------------|----------------------------------------------------------------------------------------------------|----------------------------------|
| <b>课件</b><br>讨论区<br>公告<br>成绩<br>资料<br>作业<br>考试 | <ul> <li>▲ 第一章 商务礼仪的定位和基本原则</li> <li>第一节 商务礼仪的定位和作用</li> <li>④ 第一节 商务礼仪基本原则之尊重为本</li> <li>④ 第二节 商务礼仪基本原则之尊重为本</li> <li>第二节 商务礼仪基本原则之善于表达和形式规范</li> <li>④ 第三节 商务礼仪基本原则之善于表达和形式规范</li> <li>● 第三节 商务礼仪基本原则之善于表达和形式规范</li> <li>● 第三节 商务礼仪基本原则之善于表达和形式规范</li> <li>● 第三节 商务礼仪基本原则之善于表达和形式规范</li> </ul> | ♥ 学习中                            |
|                                                | ~ 第二章 商务人员的形象设计                                                                                                    | € 学习中                            |
|                                                | 你的最近学习进度<br>第二章 会面和名片的礼仪 第二章测试                                                                                                    | 继续学习                             |

图 3.2 任务点学习标识效果

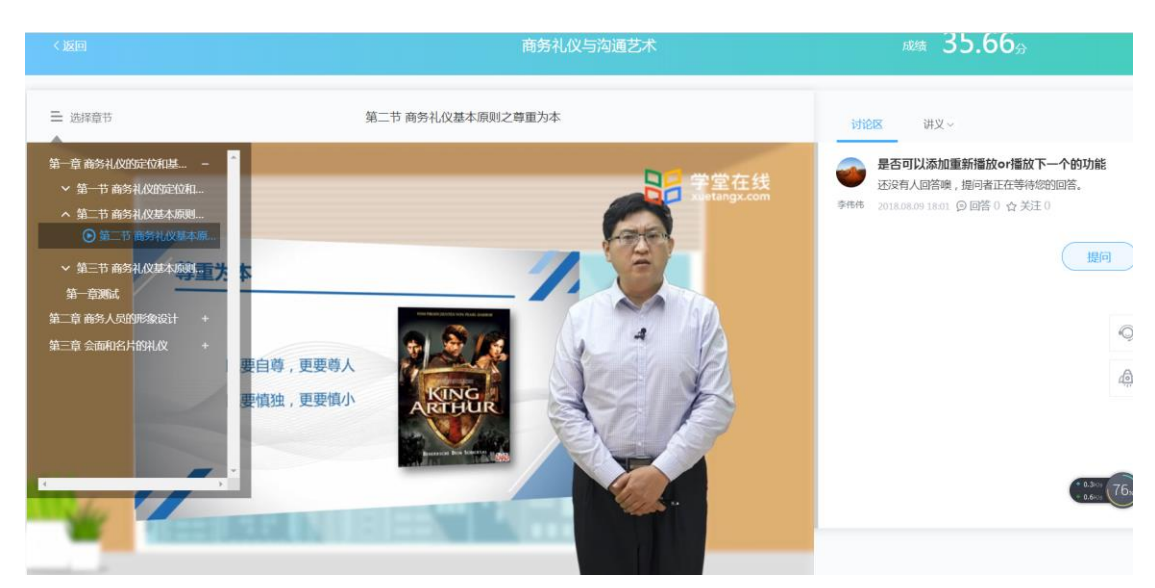

在课程学习空间页面,点击具体的章节视频即可进入视频播放页面。

图 3.3 视频播放页面

在视频播放页面,学生可以点击左边的课程目录选择视频收看。

在学习过程中,学生可以随时在右边的快捷辅助工具处进行讨论、查看讲义等。在讨论区页面可以发起与同学的讨论,回答和关注同学的问题,如图 3.4, 也可以点击"提问"按钮,发起咨询老师或同学问题,并且实现针对当前观看的 画面进行提问,系统会自动截取当前视频画面,方便学生提问,如图 3.5。

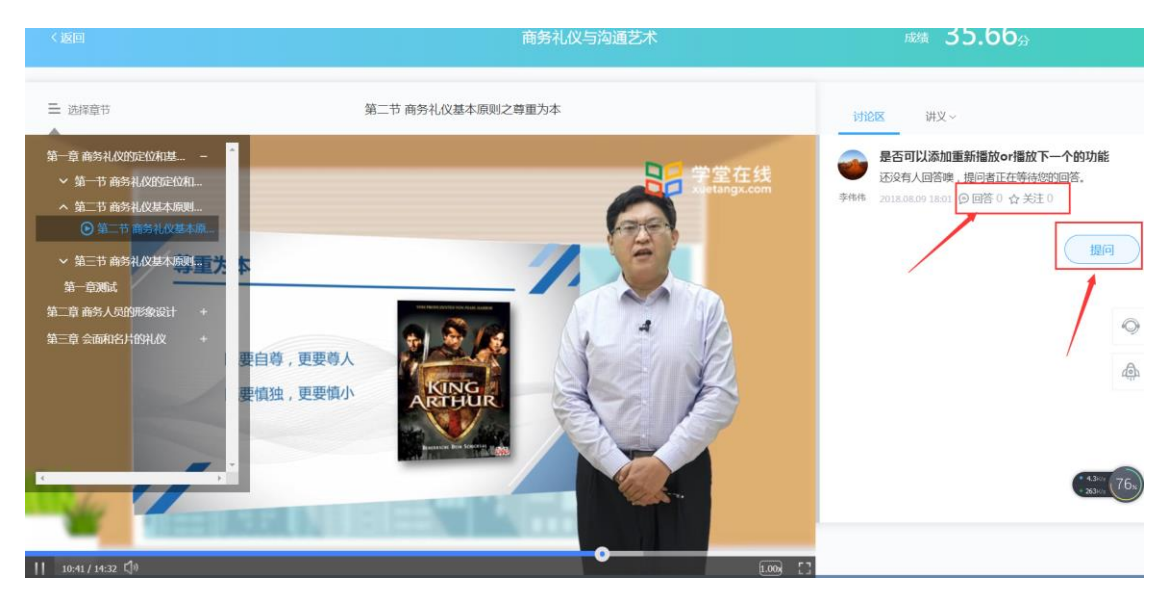

图 3.4 快捷辅助工具(讨论区、讲义、笔记、提问、回答、关注)

写下你的问题

| *问题标题 |                                                                                           |   |
|-------|-------------------------------------------------------------------------------------------|---|
| 详细描述  | 样式 ▼   格式 ▼   字体 ▼   大小 ▼   <b>B <i>I</i> <u>U</u> <del>S</del>   <u>A</u>▼ []▼<br/>■</b> |   |
|       | <b>与王为本</b>                                                                               |   |
|       | UTAR                                                                                      | • |
| *问题类别 | ● 知识讨论 ○ 非知识讨论                                                                            |   |
| 所属章节  | 第一章 商务礼仪 ~ 第二节 商务礼仪 ~ 第二节 商务礼仪 ~                                                          |   |
|       | 选择所属章节,被回复的几率会更高噢~                                                                        |   |
|       | 问老师 ⑦                                                                                     |   |
|       | 提交问题                                                                                      |   |
|       | 图 3.5 发起提问页面                                                                              |   |

# 3.2 讨论

在课程学习空间页面,点击"讨论"进入讨论页面。

| 吕<br>xuetangx.com                 | 首页 全部课程 我的课程 • 常见问题                                                                                                    | 🏚 🌍 liweiwei<br><sub>学生</sub>                                                      |
|-----------------------------------|----------------------------------------------------------------------------------------------------|------------------------------------------------------------------------------------|
| 〈返回                               | 商务礼仪与沟通艺术                                                                                                    | 威績 35.66分                                                                          |
| 课件<br>讨论区<br>公告<br>成绩<br>资料<br>作业 | 在此給入问题 / 答案 / 学生关键词     Q     提问       全部     如识讨论     引知识讨论     只看未回答       全部讨论     ✓     全部章     ✓     综合排序主     回复数量主     时间排序主 </th <th>夕伟伟           已经帮助了0位回学           我的短问         我的赞           9         5         0</th> | 夕伟伟           已经帮助了0位回学           我的短问         我的赞           9         5         0 |
| 考试                                | 2018.08.15 13:40更新 阅读 0 <b>9 回答</b> 1 合关注 0                                                                                                    | 待解决的问题                                                                             |
|                                   | 为什么在讨论区没有提问或者回复按钮     □ 「李伟伟的最新回答」&mbsp     2018.08.15 13:39更新 阅读 0 ◎ 回答 2 ☆ 关注 0                                                                                                    | 视频播放页,默认是暂停状态,播放器中间应该是播放按钮,而不是<br>回答0 回读0<br>选择章节弹出框,比如测试标题下<br>面没有子标题了,依然显向下蒂     |
|                                   | 播放结束,应该有弹框播放下一课按钮,或者可以设置自动播放下一… <sup>達</sup> 同準 [李伟伟的最新回答] 所见略同                                                                                                    | 回答 0 阅读 0<br>是否可以添加重新播放or播放下一<br>个的功能                                              |

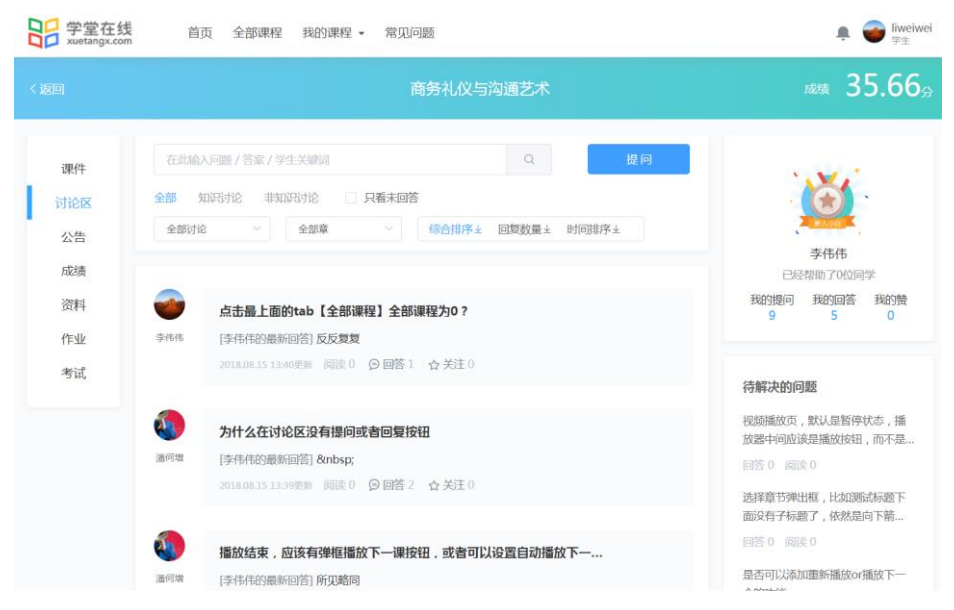

图 3.6 讨论页面

在讨论页面可以整体浏览该课程所有讨论,包括知识讨论和非知识讨论。学 生可以通过问题/答案/学生关键词进行模糊查询讨论内容,也可以通过讨论范围、 课程章节、问题排序等进行筛选查看具体讨论内容。

同时,在讨论页面右边可以一览自己提问、回答、点赞的帖子数量,还可以 看到待解决的问题。

## 3.2.1 发起讨论

收看视频的过程中,可以直接发起讨论。除了这种方式,还可以在讨论页面 点击"提问"按钮发起讨论。

| 学堂在线<br>xuetangx.com              | 首页 全部课程 我的课程 - 常见问题                                                                                                    | ▲ 🕣 liweiwei<br>学生                                                                                             |
|-----------------------------------|----------------------------------------------------------------------------------------------------|----------------------------------------------------------------------------------------------------|
| く返回                               | 商务礼仪与沟通艺术                                                                                                    | 成绩 35.66分                                                                                                    |
| 课件<br>対论区<br>公告<br>成績<br>資料<br>作业 | 在北榆入问题 / 答案 / 学生关键词     2     提行       全部     知识讨论     只看未回答       全部け论     全部章     综合指序主       公部け论     全部章     综合指序主       近日         金融け论     全部章        第 | 文年作           已经常的了0位同学           契約贈例         契約問答           9         5         0                            |
| 11-32<br>考试                       | <ul> <li>マロロション・シーン・シーン・シーン・シーン・シーン・シーン・シーン・シーン・シーン・シー</li></ul>                                                                                              | 待解决的问题<br>视频通敏页,默认显暂停状态,播<br>放器中间应该是播放技机,而不是…<br>回答 0 阅读 0<br>选择前节弹出版,比如测试标题下<br>面没有"标题"了,依然是向下端…<br>同答 0 阅读 0 |

图 3.7 在讨论区进行发帖提问

#### 3.2.2 生生互答

讨论页面是生生、生师之间咨询解决问题的一个重要阵地,鼓励学生之间互 帮互助,点击一条可以回答的问题,在输入框中写下你的答案,点击"提交按钮" 即可,同时,也可以点击 ☆ 关注,持续关注该问题。

| 〈返回             | 沟通的艺术                                                                                                    | 成绩   | 353    |
|-----------------|----------------------------------------------------------------------------------------------------|------|--------|
| 课件              | < 返回                                                                                                    |      |        |
| 讨论区<br>公告<br>成绩 | <ul> <li>大物形象问题</li> <li>我们需要提交的作业包括人物形象的设计么?</li> <li>王升</li> <li>2018.08.08 00:12更新 来自于视频: ☆ 关注 0</li></ul> |      |        |
| 资料<br>作业<br>考试  | 还没有人回答噢,提问者正在等待您的回答。<br>B I U E II Normal + A 溪 II II                                                         |      | 0<br>0 |
|                 | 王升<br>请认真填写你的回答<br>() 关注                                                                                      | 提交答案 |        |

图 3.8 互答问题

学生也可以针对每一个回答进行评论和点赞,点击"评论"和点赞按钮即可。 学生可以删除自己对别人的回复和评论。

| 课件                     | ←返回                                       |         |
|------------------------|-------------------------------------------|---------|
| <b>讨论区</b><br>公告<br>成绩 | 如何学好这门课?<br>2018.08.17 16:56更新 来自于视频 ☆关注1 | ● 编组 删除 |
| 资料                     |                                           |         |
| 作业<br>考试               | ·                                         |         |
|                        | 还没有人评论噢,回答者正在等待您的评论。<br>我要评论…             | 釋送      |

图 3.9 评论和点赞

## 3.3 公告

在课程学习空间页面,点击"公告"进入公告页面,公告页面展示该课程所 有老师发布的公告,而且学生在看到具体公告时,还可以对公告的内容进行评价 和点赞操作。

| CHINA HALING UNIVERSITY | ц  | 王山山林生                   | 34H 3 HTT *                                    | m 201742                     |                                  |                   |           |     |
|-------------------------|----|-------------------------|------------------------------------------------|------------------------------|----------------------------------|-------------------|-----------|-----|
|                         |    |                         |                                                | 沟通的                          | 艺术                               |                   | 成绩        | 30% |
| 课件                      |    | 课程公告                    |                                                |                              |                                  |                   |           |     |
| 讨论区                     | 王丹 | 亲爱的新同<br>你好! 首先         | 学:<br>                                         | (学术羊菜中国份织学术羊)                | ☆ΔIP国际艺术高山课程的学生 紹                | ·原你在AIP校园内快乐生活 健康 | 成长 为自己    |     |
| 公告                      |    | 的人生打下一、预科学              | 坚实基础;为了(<br>全生入学报到时间                           | 便于你了解入学相关事宜,<br>]            | 尽快地适应新的学习和生活,现                   | 将入学报到相关事项通知如下:    | .wk, 9966 |     |
| 成绩                      |    | 7月29日(<br>二、专业前         | 星期日)09:00<br>前置课程时间安排                          | -10:30<br>‡:                 |                                  |                   |           |     |
| 资料                      |    | 专业前置说<br>(周一至周<br>上课时间: | (程:时间:2018) ○○○○○○○○○○○○○○○○○○○○○○○○○○○○○○○○○○ | 3年7月29日——2018年08<br>作品观摩)    | 月10日                             |                   |           |     |
| 作业                      |    | 上午09:00<br>下午14:00-     | -10:20, 10:40-1<br>-15:20, 15:40-1             | 12:00<br>17:00               |                                  |                   |           |     |
| 考试                      |    | 在参加前置<br>资格。上课          | [课程期间,学生<br>期间学校只为外 <sup>1</sup>               | 如出现无故缺勤、不按时3<br>地学生提供住宿,广州市的 | 交作业、上课不认真听讲及其他进<br>为学生请提前查好交通路线。 | b反校规校纪现象,学校将有权取;  | 消其正式入学    | L   |
|                         |    |                         | 0.25 H 26 C 88                                 | 0 回 連約 1                     |                                  |                   | 收起        | ŧ   |

图 3.10 公告页面

| 《 《 《 《 》 《 》 《 谢 老 师 提 醒 |         |
|---------------------------|---------|
| 王舟                        | 100 J P |
| 我要评论                      |         |
|                           |         |

图 3.11 对公告评论和点赞

## 3.4 成绩

在课程学习空间页面,点击"成绩"按钮进入成绩统计页面,成绩统计页面 展示该课程当前时间学生的整体成绩情况。包括学生的当前得分,各模块得分详 情,考核标准,视频观看统计、作业统计、考试统计、讨论回复详情、线下成绩 等(说明:如考核标准中线下成绩设置为0,在成绩统计页面,将不会显示线下 成绩详情字样,其他亦如此。)

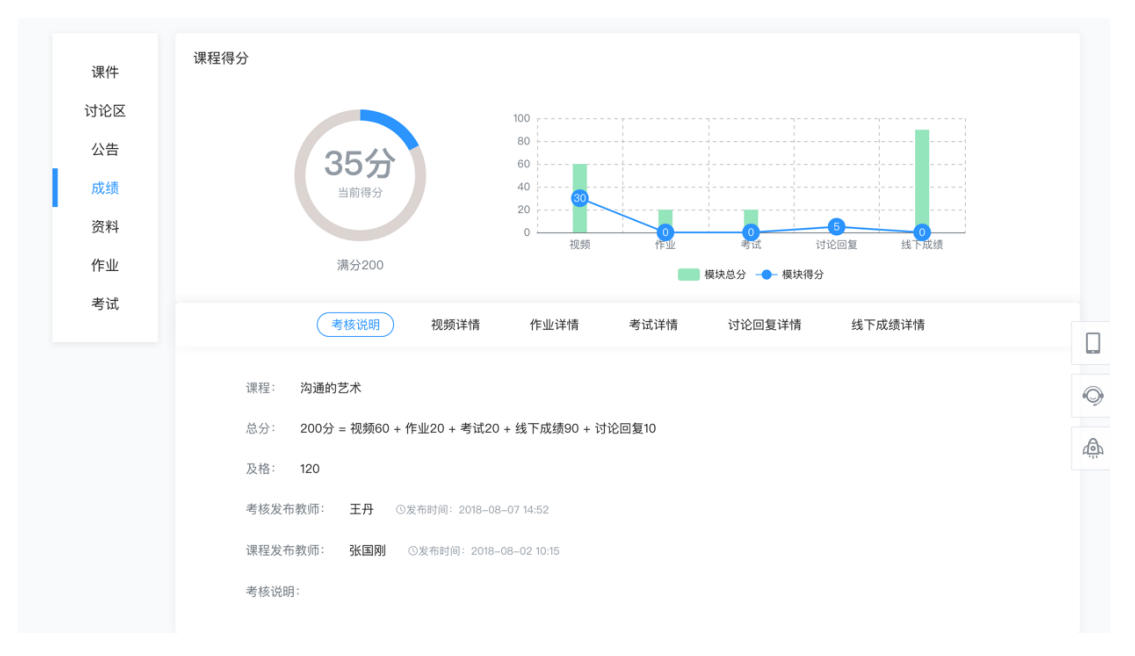

图 3.12 成绩统计页面

## 3.4.1 考核说明

进入成绩统计页面,首先看到的是考核说明,考核项可由视频、作业、考试、讨论、线下成绩等一项或多项组成,及该课程的及格分数线。如图 3.13。

| SPS 学堂在线 xuetangx.com             | 首页             | 全部课程                         | 我的课程 ▼                       | 常见问题                            |                     |                              |                 | ÷ ( | o liweiwei<br>学生  |
|-----------------------------------|----------------|------------------------------|------------------------------|---------------------------------|---------------------|------------------------------|-----------------|-----|-------------------|
|                                   |                |                              |                              | 商务礼仪与                           | 沟通艺术                |                              |                 | 35  | 5.66 <sub>3</sub> |
| 课件<br>讨论区<br>公告<br>成绩<br>资料<br>作业 | 课程得分           | <b>35.</b><br>当              | <b>66分</b><br><sup>新得分</sup> | 50<br>40<br>30<br>20<br>10<br>0 | <u>।</u><br>स्टाइड् | - 21.66<br>作业<br>秩足分 ── 横块得分 | 241500386<br>10 | -   |                   |
| 考试                                | 课程<br>总分<br>及格 | : 商务礼仪<br>: 100分 = :<br>: 60 | 与沟通艺术<br>规频40 + 作业50         | 考核说明) 视频<br>) + 考试0 + 线下成绩0     | 并情 作业详情<br>+ 讨论回复10 | 讨论回复详情                       |                 |     |                   |

图 3.13 考核说明页面

#### 3.4.2 视频详情

减绩 35.66分 课程得分 课件 讨论区 40 公告 35.665 30 成绩 20 当前得分 资料 讨论回复 视频 作业 作业 总分100 模块总分 --- 模块得分 考试 考核说明 视频详情) 作业详情 讨论回复详情 考核规则: 总分(40)分,完整观看一个视频得(4)分,观看(10)个视频可得满分。当前已完整观看(1)个,得(4)分。 序号 查 节 视频名称 视频观看比例 一章 商务礼仪的定位 第一节 商务礼仪的定位 第一节 商务礼仪的定位和作用 和基本原则 和作用 第 1 100% 一章 商务礼仪的定位 第二节 商务礼仪基本原 第二节 商务礼仪基本原则之尊 和基本原则 则之尊重为本 重为本 2 第-85% 第一章 商务礼仪的定位 第三节 商务礼仪基本原 第三节 商务礼仪基本原则之善和基本原则 如之善于表达和形式规 于表达和形式规范 0% 3 第二章 商务人员的形象 第一节 个人形象与仪表 19计 利/V 第一节 个人形象与仪表 0% 4 图 3.14 视频详情页面

在成绩统计页面,点击"视频详情",可以查看视频成绩的考核规则、当前 时间所发布的所有视频、已完成视频数量、每个视频观看比例详情。如图 3.14。

3.4.3 作业详情

在成绩统计页面,点击"作业详情",可以查看作业成绩的考核规则、当前时间所发布的所有作业、已完成作业次数、每次作业得分率及具体得分等详情。 如图 3.15。

17

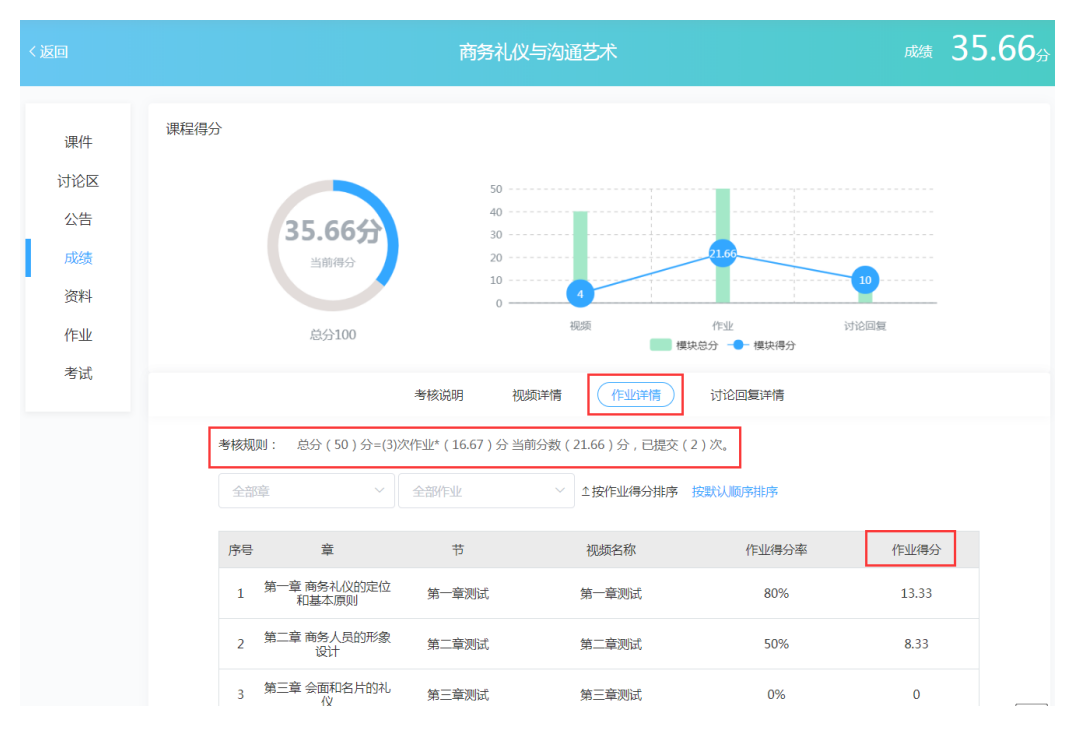

图 3.15 作业详情页面

#### 3.4.4 考试详情

在成绩统计页面,点击"考试详情",可以查看考试成绩的考核规则、当前时间所发布的所有考试、考试状态、考试时间、成绩公布时间、每次考试得分率及具体得分等详情。如图 3.16。

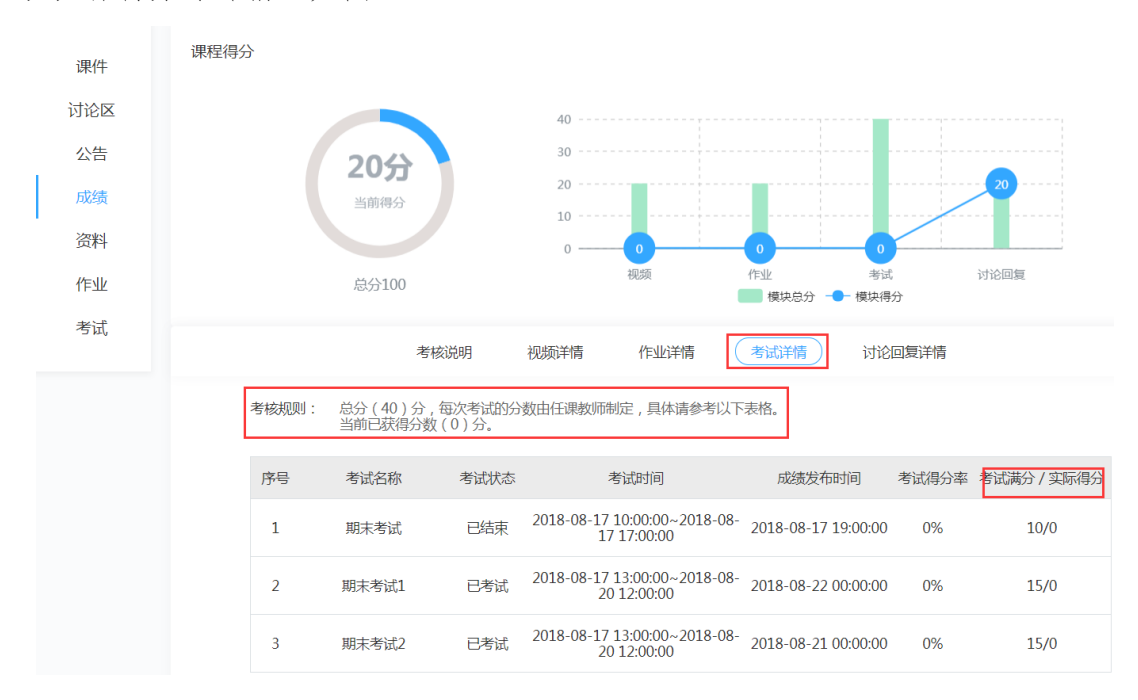

图 3.16 考试详情页面

## 3.4.5 讨论回复详情

在成绩统计页面,点击"讨论回复详情",可以查看讨论回复的考核规则, 如发布/回复一条帖子可以获得的分数、发布/回复的帖子被加精后可以获得的分数、发布/回复的帖子数等详细信息。如图 3.17。

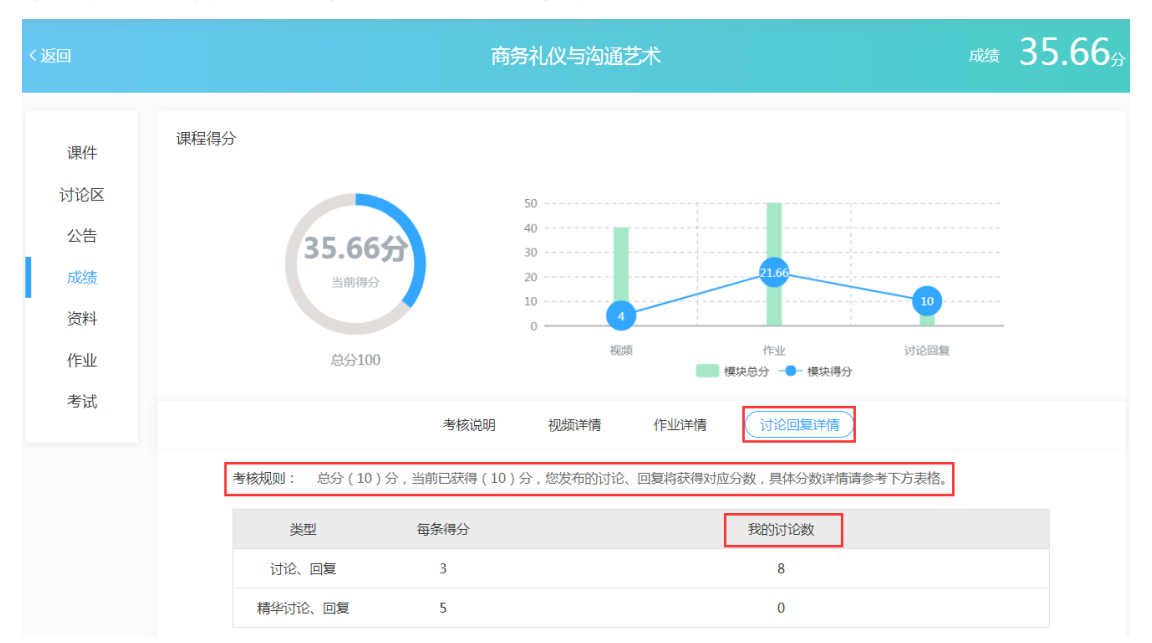

图 3.17 讨论回复详情页面

#### 3.4.6 线下成绩详情

在成绩统计页面,点击"线下成绩详情",可以查看该课程线下学习情况和 具体得分。如图 3.18。

|       | 考核说明                | 视频详情                  | 作业详情        | 考试详情 | 讨论回复详情 | 线下成绩详情 |
|-------|---------------------|-----------------------|-------------|------|--------|--------|
| 考核规则: | 总分(90)分,<br>当前已获得分数 | 具体成绩由任课教<br>(0)分,更新时间 | 师为您评定。<br>J |      |        |        |
|       |                     |                       |             |      |        |        |
|       |                     |                       |             |      |        |        |
|       |                     |                       |             |      |        |        |

图 3.18 线下成绩详情页面

## 3.5 资料

在收看视频的过程中,可以直接在视频播放页面的右边点击查看讲义。除 了这种方式外,在课程学习空间页面,点击"资料"进入资料页面,资料页面展 示该课程所有讲义和其他老师添加的课程学习资料,学生可以点击在线预览,也 可以下载到本地就行查看。

| 中國計量大會<br>Спольшая самчания | 首页 | 全部课程 | 我的课程 | ▼ 常见问题  |      |             |    |       | 3018<br>学生 | 307241234 |
|-----------------------------|----|------|------|---------|------|-------------|----|-------|------------|-----------|
|                             |    |      |      |         | 沟通的艺 |             |    |       |            | 35,9      |
| 课件                          | Fi | leid | 讲.   | 义名称     |      | 所属章节        | 大小 | 操作    |            |           |
| 讨论区                         | 13 | 263  | 《员工  | 手册v1.0》 | 第一章  | 1 商务礼仪的定位和基 |    | 预览 下载 |            |           |
| 公告                          |    |      |      |         |      |             |    |       |            |           |
| 成绩                          |    |      |      |         |      |             |    |       |            |           |
| 资料                          |    |      |      |         |      |             |    |       |            | 0         |
| 作业                          |    |      |      |         |      |             |    |       |            | -05       |
| 考试                          |    |      |      |         |      |             |    |       |            | <u>An</u> |

图 3.19 查看课程讲义

## 3.6 作业

在课程学习空间页面,有两个做作业的入口。

第一个是在课程学习空间页面的"课件"页,点击"开始作答"按钮即可进入作业测试页面,完成所有题目后,点击"确认交卷"按钮即可完成作业测验。 作业提交入口如图 3.20。

| 学堂在线<br>xuetangx.com                    | 首页 全部课程 我的课程 - 常见问题                                                                                                    | 🌻 🕣 liweiwei<br><sub>学生</sub> |
|-----------------------------------------|----------------------------------------------------------------------------------------------------|-------------------------------|
| 〈返回                                     | 商务礼仪与沟通艺术                                                                                                    | 威績 35.66分                     |
| 课件<br>讨论区<br>公告<br>成绩<br>资料<br>作业<br>考试 | <ul> <li>◇ 第一章 商务礼仪的定位和基本原則</li> <li>第一节 商务礼仪的定位和作用</li> <li>③ 第一节 商务礼仪的定位和作用</li> <li>第二节 商务礼仪基本原则之尊重为本</li> <li>● 第二节 商务礼仪基本原则之尊重为本</li> <li>第二节 商务礼仪基本原则之尊重为本</li> <li>第二节 商务礼仪基本原则之尊于表达和形式规范</li> <li>● 第二节 商务礼仪基本原则之善于表达和形式规范</li> </ul> | ● 学习中                         |
|                                         | <ul> <li>第一章题试 (已內害)</li> <li>作业说明:无</li> <li>评分方式:老师评分 作业: 题数:10 可提交次数:1/1</li> </ul>                                                                                                    | 查查解析                          |

#### 图 3.20 作业入口 1

第二个是课程学习页面的"作业"页面,这个页面可以展示教师在课程当前 日期所发放的所有作业及作业相关信息,如图 3.21。

| 学堂在线<br>xuetangx.com | 首                   | 页 全部课程                                                                                              | 我的课程 🖌 常见问题                                                                                  |                             |      |      |    | ♪ 💿 liweiwei<br>学生 |
|----------------------|---------------------|----------------------------------------------------------------------------------------------------|----------------------------------------------------------------------------------------------|-----------------------------|------|------|----|--------------------|
| 〈返回                  | 商务礼仪与沟通艺术 动振 35.66% |                                                                                                    |                                                                                              |                             |      |      |    |                    |
| 课件                   | 序号                  | 作业名称                                                                                                | 作业开放时间                                                                                       | 成绩公布时间                      | 提交次数 | 答题状态 | 得分 | 操作                 |
| 讨论区                  | 1                   | 第一章测试                                                                                               | 2018.08.08-2018.12.31                                                                        | 无                           | 1/1  | 已作答  | 8  | 查看解析               |
| 公告                   | 2                   | 第二章测试                                                                                               | 2018.08.08-2018.12.31                                                                        | 无                           | 1/1  | 已作答  | 6  | 查看解析               |
| 成绩                   | 3                   | 第三章测试                                                                                               | 2018.08.08-2018.12.31                                                                        | 无                           | 0/1  | 待作答  |    | 开始作答               |
| 资料<br>作业<br>考试       |                     |                                                                                                    |                                                                                              |                             |      |      |    |                    |
|                      | 图 3.20 作业入口 2       |                                                                                                    |                                                                                              |                             |      |      |    |                    |
| 课件<br>讨论区<br>公告      | (                   | <ul><li>□ 错误</li><li>□ 正确</li></ul>                                                                 |                                                                                              |                             |      |      |    |                    |
| 成绩<br>资料<br>作业<br>考试 | <b>学习</b> 图页        | 10.<br>1.在介绍他人时,人<br>2.主人待客时成先伸<br>3.在放业务或装齐子<br>4.名片一般不得提供<br>5.递送名片时应主意<br>(1分)<br>错误<br>正确<br>正确 | (介绍的顺序看,一般强调"尊<br>出于来,与到访的客人相握。<br>分绍时,一般要把握时机,做<br>注一个以上的头衔。<br><sup>8</sup> ,一般不要以手指夹着名片给。 | 者优先了解情况" 。<br>到"零干扰"。<br>人。 |      |      |    |                    |
|                      |                     |                                                                                                    |                                                                                              | 暂存离开                        | 确认交卷 |      |    |                    |

图 3.21 作业提交入口

## 3.7 考试

与作业一样,平台有两个参加考试的入口。

第一个是在课程学习页面的"课件"页,点击"进入考试"按钮即可进入 考试页面,选择一个考试,查看考试开放时间、成绩公布时间、考试时长、题数、 可提交次数、已提交次数,当前时间在考试开放时间范围内,学生方可进入考试。 并点击"开始考试"按钮,完成所有题目后,点击"确认交卷"按钮即可。 第二个是课程学习页面的"考试"页面,这个页面可以展示教师在课程当前 日期所发放的所有考试。

| 中国词   | 计量大学     | 沟通的艺术                                     |        |                     | ۵          |
|-------|----------|-------------------------------------------|--------|---------------------|------------|
| 沟通的艺术 | ★ > 考试列表 |                                           |        |                     |            |
| -     | 期末考试 待時  | Bit                                       |        |                     |            |
|       | 期未考试     |                                           |        |                     |            |
|       | 考试开放时间   | 2018-08-08 00:00:00 - 2018-08-10 00:00:00 | 成绩公布时间 | 2018-08-13 00:00:00 |            |
|       | 考试时长     | 30分                                       | 考试题数   | 3                   |            |
|       | 可提交次数    | (取最高分作为最终成绩)                              | 已提交次数  | 0                   |            |
|       |          |                                           |        |                     | 开始考试       |
| •     | 考试 未开始   |                                           |        |                     | 距考试开始还有18天 |

图 3.22 考试入口

点击"开始考试"按钮进入考试界面,学生需在规定时间内完成考试,完成 所有题目后可以点击"确认交卷"按钮完成考试(注意:①超过规定时间虽未完 成所有题目,系统会自动提交考试;②考试过程中途离开,离开的时间依然会 计入考试时间,切勿轻易离开)。

| 中国计量大学                                    | 学 沟通的艺术                                  |         | ٩                    |
|-------------------------------------------|------------------------------------------|---------|----------------------|
| <b>期末考试</b><br><sub>沟通的艺术 &gt; 考试列表</sub> | > 期末考试                                   |         |                      |
| 单选 1.下3                                   | 列的描述哪一个是正确的( ) (10分)<br><sup>有什么不同</sup> | 剩余时间 2  | 2 <b>9:55</b><br>0⁄1 |
|                                           | 人生而平等                                    | 答题卡 (共3 | 道题)<br>3             |
| $\bigcirc$ ff                             | 么都一样                                     | 暂存      | 离开                   |
|                                           |                                          | 确认      | 交卷                   |
| 单选 2. 谁让                                  | 虎的是对的 ( ) ? (10分)<br>轰                   |         |                      |
| () 韩                                      | 东君                                       |         |                      |

图 3.23 考试作答页面

# 四、退课

在个人学习空间页面,把鼠标放在一门课程的任何区域,如果右上角出现 即表示该课程可以选择退课,点击 即可实现退课;如果不出现,则表示该课 程被教师设置为不可退课的课程。如图 4.1。

| <b>学堂在线</b><br>xuetangx.com 首页 全部    | び课程 我的课程 - 常见问题                                  | ♣ 🥶 iweiwei<br>学生  |
|--------------------------------------|--------------------------------------------------|--------------------|
| 学期: 2018秋 •                          | 状态: 全部 ▼                                         |                    |
| 总计 4 门                               |                                                  | 搜索                 |
| 日日<br>学堂在<br>xuerangx.com            | - 2018秋<br>学堂在线<br>班级:默认班级                       | 当前成绩:90            |
| <b>新課中 (2018-08-01 - 2018-12-31)</b> | ③ 暂无重要任务                                         | (进入课程) 继续学习        |
| 商务礼仪与沟通艺术                            | <b>商务礼仪与沟通艺术 - 2018秋</b><br>学並在线 醉秀军<br>班级:默认班级  | 当前成绩: <b>35.66</b> |
| 开课中 (2018-08-01 - 2018-12-31)        | 🖸 暂无重要任务                                         | 进入课程 继续学习          |
|                                      | <b>生活英语听说 - 2018秋</b><br>学堂在线 张文霞 杨芳<br>班级: 默认班级 | 当前成绩: 0            |
| 开课中 (2018-08-01 - 2018-12-31)        | ③ 暂无重要任务                                         | 进入课程 继续学习          |

图 4.1 如何退课

# 五、在线帮助和问题反馈

学生在学习过程中,遇到关于平台或课程的问题除了向本校管理员反应外, 还可以联系学堂在线的教学服务人员。在平台首页、课程空间、学习空间等页面 都可以在右侧找到在线客服功能。

| 商务礼仪与沟通艺术                                 | <b>商务礼仪与沟通艺术 - 2018秋</b><br>学堂在线                 | 当前成绩 | 35.66 |          |
|-------------------------------------------|--------------------------------------------------|------|-------|----------|
| <del>开</del> 课中 (2018-08-01 - 2018-12-31) | ③ 新元重要任务                                         | 进入课程 | 继续学习  |          |
|                                           | <b>生活英语听说 - 2018秋</b><br>学堂在线 张文震 杨芳<br>班级: 默认班级 |      | ≤ 3   | <u>م</u> |
| 开读中 (2018-08-01 - 2018-12-31)             | ② 暂无重要任务                                         | 进入课程 | 继续学习  |          |

点击──即可查看到客服服务邮箱和客服电话。

#### 客户服务

客服邮箱: bsupport@xuetangx.com 客服电话: 010-82158909 (工作日 9:00-18:00)

## 六、移动端学习

为了更加方便学生学习,平台支持移动端学习功能,学生在移动端能够完成 在线学习、作业、考试、查看公告、查询课程成绩、观看直播、接收课程相关推 送消息等功能,同时支持学生将视频离线下载至本地,在无网络情况下进行学习, 相关学习记录在联网后可同步至云端。

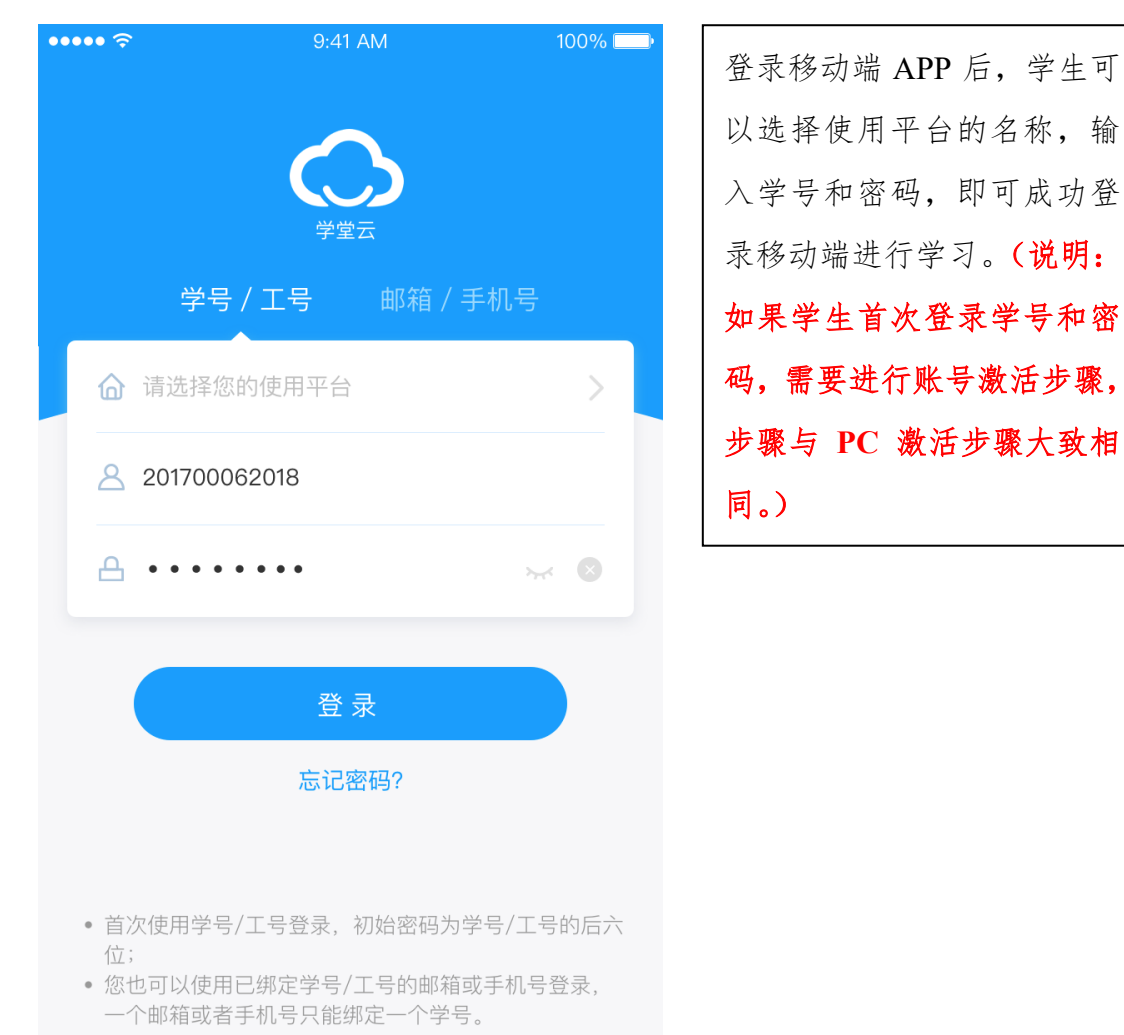

成功登录学堂云 APP 后,可以在最下面的菜单栏看到学习、发现、下载、 我的四部分。

(1) 学习

登录成功默认进入"学习"页面,在学习页面展示学生已加入的课程,可以通过学期、状态等筛选课程,点击具体课程可进入课程学习页面,如下图所示:

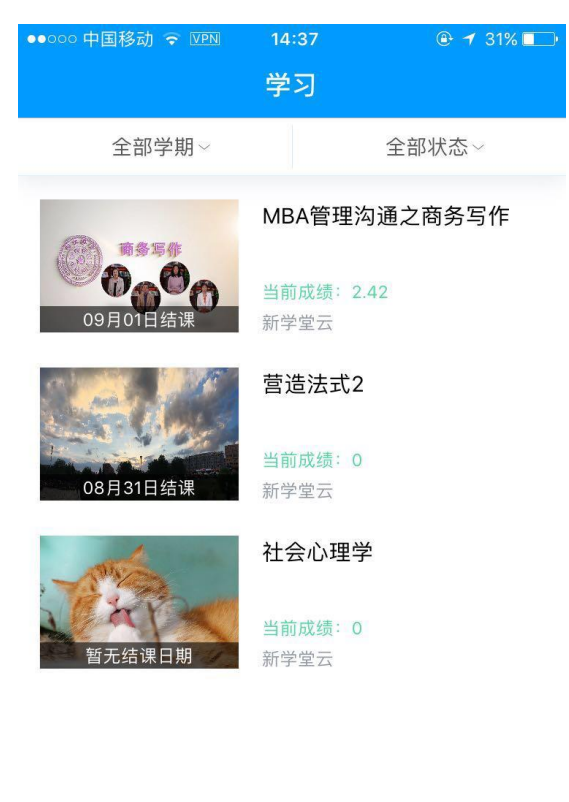

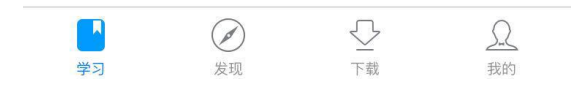

#### (2)发现

点击"发现"切换到所有课程页面,可以通过分类、学期、状态等条件筛选 找到对应的课程,也可以直接输入课程名称进行筛选课程。

| ●●○○○ 中国移动 🗢 VPN | 14:23        | 🕑 イ 35% 💶      | ●●◎○○ 中国移动 🗢 💴 🛛 14            |                        |  |  |  |
|------------------|--------------|----------------|--------------------------------|------------------------|--|--|--|
|                  | 发现课程         | Q              | A5-00                          | 冬乍你                    |  |  |  |
| 全部分类~            | 全部学期∨        | 全部状态~          |                                |                        |  |  |  |
| 00000            | MBA管理沟通      | 之商务写作          |                                |                        |  |  |  |
| 老师代选             | 15人学习        |                | MBA管理沟通之商务写作                   |                        |  |  |  |
|                  | courseing_20 | 19             | 来源:中国计量大学                      | 学期: 2019年春~            |  |  |  |
| 老师代选             | 10人学习        |                | 开课班次:默认班级                      |                        |  |  |  |
|                  | 心理学概论        |                | 开课时间:2018/07/01<br>课程周期:9周     | 学习人数:18人<br>学习时长:3小时/周 |  |  |  |
| 老师代选             | 8人学习         |                |                                | #*/yjc                 |  |  |  |
|                  | 课程列表测试       | 课程             | 我小年<br>新学堂云平台测译<br>版本          | 式 55.22<br>新学堂云平台测版本   |  |  |  |
| 老师代选             | 8人学习         |                | 《管理沟通》是一门采取混合模式进行教学的MBA必<br>修课 |                        |  |  |  |
|                  | 音乐与健康        |                | 通过观看在线课程的形式                    | 学习。为了保证学习效果…           |  |  |  |
| 学习     发现        | ♪<br>↓<br>下载 | <u>,</u><br>我的 |                                |                        |  |  |  |

## (3) 下载

支持学生将视频离线下载至本地,在无网络情况下进行学习,相关学习记录 在联网后可同步至云端。

| ●0000 中国移动 중 VPN        | 15:03   | @ ◀ 24% 🗔 | ●●○○○ 中国移动 중 VPN | 15:05        |                  |
|-------------------------|---------|-----------|------------------|--------------|------------------|
| $\langle \cdot \rangle$ | 选择章节    | 查看下载      |                  | 下载           | 编辑               |
| MBA管理沟通之商务              | 务写作     |           | 已下载              | ΞĒ           | 在下载              |
| 第一单元                    |         |           |                  | 01商务写作的重     | 重要性              |
| 1.1商务写作的重要              | 史性      |           | 00000            | 山口本签理为落      |                  |
| 01商务写作的                 | 重要性     |           |                  | MBA官理沟連,     | 2冏労与TF           |
| 1.2商务写作的策略              | 各       |           | <b>M</b> 11854   | 02商务写作的      | 策略               |
| 02商务写作的                 | 策略      | ×         | 0000             | MBA管理沟通      | 之商务写作            |
| 1.3书面沟通的成功              | 功添加至下载! |           |                  |              |                  |
| 03书面沟通的                 | 写作过程    |           |                  |              |                  |
| 1.4克服思路阻塞的              | 内建议     |           |                  |              |                  |
| 04克服思路阻                 | 碍的建议    |           |                  |              |                  |
| 1.6金字塔结构.               |         |           |                  |              |                  |
| 06金字塔结构                 | 1       |           |                  | \ <b>-</b>   | 0                |
|                         |         |           | 学习 发现            | り<br>型<br>下载 | <u>5-2</u><br>我的 |

## (4) 我的

点击"我的"切换到个人中心,个人中心可以查看自己的所有讨论及一些平 台相关信息。为了避免不必要的手机流量损失,学生可以在个人中心仅 wifi 环 境下下载视频等操作。

| ●●○○○ 中国移动 名 | <sup>≌</sup> ™ 15:05<br>我的 | © 1 23% ा<br>र्ट्रो | ●●●○○○ 中国移动 |   |
|--------------|----------------------------|---------------------|-------------|---|
|              | dengxuanying               |                     | 账号设置        | > |
| C-MALTY      | 学号: 2018062615             |                     | 开启系统消息推送    |   |
|              |                            |                     | 仅wifi环境下载   |   |
| 🗊 我的讨        | 论                          | >                   | 是否下载高清视频    |   |
| 🖃 关于我        | 们                          | >                   |             |   |
|              | 当前版本: V 0.0.1              |                     |             |   |
| 学习           |                            | 夏我的                 | 退出登录        |   |

#### (5) 课程学习

**课件:** 学生在移动端进入课程学习页后,直接展示课程的课件,包括视频、 作业、考试等。视频和作业都能在移动端观看或完成。视频可全屏播放。

公告:移动端可以看到教师发出的课程公告。

讨论:移动端可浏览课程讨论区中的帖子,也可以直接发帖(包括上传图片)。

成绩:成绩页展示学生该课程的总成绩及细分各项的成绩,得分情况一目了然。

| <                                                |           | ●●○○○ 中国移动 중 ☑函     | <sup>15:02</sup><br>成绩 | <b>● 1</b> 24% <b>■</b> |
|--------------------------------------------------|-----------|---------------------|------------------------|-------------------------|
| 商务写作 动学大学 战州军 植土                                 |           | <b>2.42</b><br>课程得分 | 课程满分 1005<br>及格分数 60分  | 分<br>}                  |
|                                                  | - 04:47 K | 视频 作业               | 考试 讨计                  | 论 线下                    |
|                                                  | 成绩        | 视频得分: 2.4 / 60      | 0                      |                         |
| <u>弟一</u> 平元                                     |           | 视频名称                | 观看率                    | 得分                      |
| <ul><li>1.1商务写作的重要性</li><li>01商务写作的重要性</li></ul> |           | 01商务写作的             | 97%                    | 2.4/2.4                 |
|                                                  |           | 02商务写作的             | 0%                     | 0/2.4                   |
| 1.2商务写作的策略                                       |           | 03书面沟通的             |                        |                         |
| ▶ 02商务写作的策略                                      |           |                     | 0%                     | 0/2.4                   |
|                                                  |           | 04克服思路阻             | 0%                     | 0/2.4                   |
| 1.3书面沟通的与作过程                                     |           | 06金字塔结构             | 0%                     | 0/2.4                   |
| O3书面沟通的写作过程                                      |           | 01从金字塔结             | 0%                     | 0/2.4                   |
| 1.4克服思路阻塞的建议                                     |           |                     |                        |                         |
|                                                  |           | 02如何商务写             | 0%                     | 0/2.4                   |